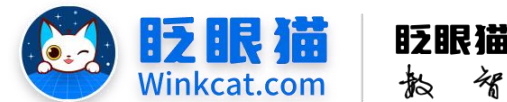

眨眼猫(北京)科技有限公司

誃

率

4

倍

## 《如何实现线上报名、线下核销》说明

此文档为"小程序平台操作文档"的一部分。版权归属为"眨眼猫(北京)科技有限公司"及"北京元宇互动科技有限公司"。未经以上公司授权,请勿以任何形式分享给第三方。

文档以介绍操作流程与运维方法为目的,文中的图片均为示例图片,可能与您的小程序 最终的图片不尽相同。

如发现文档中有任何错误、遗漏、或对文档有任何建议,请联系您的对接服务人员或关 注微信公众号"眨眼猫智慧会务",按提示联系我们。

## 一、使用前提

1、如您使用的是本公司提供的后台服务,则管理后台地址为:

## https://w.yyhd.club

如非以上后台地址,您需要向您的单位相关负责人或本公司对接人索要后台地址。

2、您需要有小程序平台的管理权限。如您无法登陆后台,请联系您单位相关负责人或本公司对接人。

## 二、使用场景

眨眼猫小程序现支持线上报名和线下核销功能结合使用。这样可以为参与者提供更加便 捷的体验,使得活动的参与和管理变得更加高效。参与者可以通过小程序轻松填写报名信息, 快速完成报名流程,节省了时间和精力。同时,线下核销功能确保活动组织者能够高效地核 实参与者身份,提升活动的管理效率。

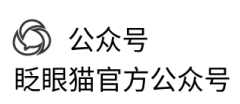

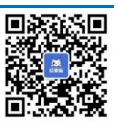

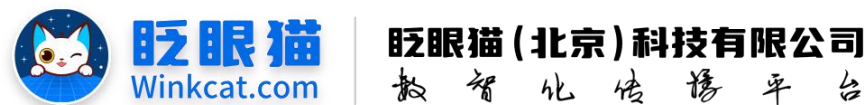

三、具体操作路径

(一)如何开启核销功能?

1 进入后台,点击常用操作快捷入口-活动管理/侧边栏活动管理-活动列表,进入活动列表页。 点击在对应报名活动最右侧的**编辑**。进入活动功能编辑页。具体如下图所示:

散智化倍降平台

| ✔ 活动管理 / 活动列表            | 福祉会校報告 💙 🗇 🖯                                                                                                    |
|--------------------------|----------------------------------------------------------------------------------------------------|
| e ma 😑                   | ★ 目页 国活动的曲 C ×                                                                                                    |
| <ul> <li>жлож</li> </ul> | 878                                                                                                    |
| ● 小程序配置 ~                | 满动口 树柏入茶油口 磁体入液动体积 医动体型 华岳 6 流动状态 Fit 6 666                                                                             |
| ■ 内容管理 ~                 |                                                                                                    |
| □ 活动危望                   | No.35(m)                                                                                                    |
| 朣 活动列表                   | R4039                                                                                                    |
| 圖 报名活动                   | \$499 武政王将 0 武政王型 0 开始到间 0 他建到间 0 他提到道 0 当船校2 🙀 把作                                                                      |
| ∞ 抽奖活动                   | 1427 10 服名 服名 2024 09-09 16 15 35 2024 09-07 16 15 35 2024 09-09 16 16 47 参与次数: 0 上版中 1483 万政定 接利 下成 制修<br>参与次数: 0 安在日本 |
| □ 料面印装                   | 真主次数:0 设置推荐 清色通知<br>真实人数:0 统计设置                                                                                         |
| № 毎日悠麗                   | 1411 1 Test 電磁振動 2024-09-02 09:5453 2024-09-02 09:5453 2024-09-02 09:5510 参与次数:0 上版中 編載 灰田安室 現制 下接 翻除                   |
| ● 直播答题活动                 | ● ● 5人紙:0 香間田市 参与(1)次<br>異式(2)数:0 谷屋市時 消息運動<br>真な人紙:0 統計容量                                                              |

2 下拉至控制信息处,勾选核销开关。具体位置如下图所示:

| 控制信息       |                                    |               |             |  |
|------------|------------------------------------|---------------|-------------|--|
| *活动时间:     | ■ 2024-09-09 16:15:35 - 2034-09-07 | 16:15:35 🕑 长期 |             |  |
| 隐藏活动标题:    | ● 隐藏活动标题<br>开启: 隐藏活动标题,关闭:显示活动标题   |               |             |  |
| 参与时间间隔:    | 2                                  |               |             |  |
|            | 活动参与时间间隔 (单位秒)                     |               |             |  |
| 每人可参与次数:   | 每人可参与次数, 空为不限制                     | 超过次数提示:       | 您的参与次数已用完   |  |
|            | 每人可参与次数,空为不限制                      |               |             |  |
| 每人每天可参与次数: | 每人每天可参与次数,空为不限制                    | 超过次数提示:       | 您今天的参与次数已用完 |  |
|            | 每人每天可参与次数,空为不限制                    |               |             |  |
| 核销开关:      | □ 核销开关                             |               |             |  |
| 核销码:       | 请输入核销码                             |               |             |  |
|            | 商家核销码,核销时需使用此码核销                   |               |             |  |
| 审核开关       |                                    |               |             |  |

开关: 🗌 需要审核通过后, 才算报名成功

3 输入核销码。核销码为一串字符,由您设置。设置好核销码后,请与会务组负责线下核销 的小伙伴共享信息。在线下核销时,平台将根据核销码来识别工作人员的身份。如下图所示:

| E A (知う) () () () () () () () () () () () () ()                                                                                         | Pa就活动标题<br>隐藏活动标题,关闭:显示活动标题<br>隐藏活动标题,关闭:显示活动标题                                                                                                    |         |                  |  |
|----------------------------------------------------------------------------------------------------|----------------------------------------------------------------------------------------------------|---------|------------------|--|
| 隐藏活动标题:<br>开倍: I<br>参与时间间隔: 2<br>活动参<br>每人可参与次数: 每人<br>每人可参与次数: 每人<br>每人可参与次数: 每人<br>每人每天可参与次数: 每人                                      | Restan 14070462<br>時間活动振艇,关闭:显示活动振艇<br>均时间间隔 (单位秒)                                                                                                    |         |                  |  |
| <ul> <li>参与时间间隔: 2</li> <li>活动参</li> <li>每人可参与次数: 每人</li> <li>每人可参与次数: 每人</li> <li>每人每天可参与次数: 每人</li> <li>每人每天</li> <li>每人每天</li> </ul> | 与时间间隔(单位秒)                                                                                                    |         |                  |  |
| 田初報<br>毎人可参与次数: 毎人<br>毎人毎天可参与次数: 毎人<br>年人毎<br>年人年<br>秋朔开关: 2 核                                                                          | Permit and the second second s |         |                  |  |
| <ul> <li>毎人毎天可参与次数: 毎人</li> <li>毎人毎天可参与次数: 毎人</li> <li>毎人毎天</li> <li>毎人毎天</li> <li>● 核</li> </ul>                                       | 人可参与次数 空为不限制                                                                                                    | 超过次数提示: | 你的参与次数已用完        |  |
| 每人每天可参与次数: 每人<br>每人每<br>核销开关: 2 核                                                                                                    | 「参与次数, 空为不限制                                                                                                    |         | 10439-3000Ca1370 |  |
| 每人每<br>核销开关: ☑ 核                                                                                                    | 人每天可参与次数, 空为不限制                                                                                                    | 超过次数提示: | 您今天的参与次数已用完      |  |
|                                                                                                    | 天可参与次数, 空为不限制                                                                                                    |         |                  |  |
| 1-0-0-0-777                                                                                                    | 亥铜廾关                                                                                                    |         |                  |  |
| 【松明约:】 Zna                                                                                                    | aYanMao2025jy!<br>開码、核糊时需使用此码核销                                                                                                    |         |                  |  |
|                                                                                                    | and a second second s                                                                                                    |         |                  |  |

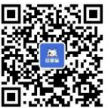

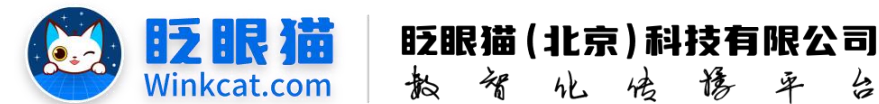

(二) 报名参与者如何找到自己的核销码?

1 设置了报名引导页的情况:

报名参与者在小程序首页点击报名板块,进入报名引导页,点击页面下的**我的报名**,进入报 名结果页,点击**详细**即可查看核销码。如下图所示:

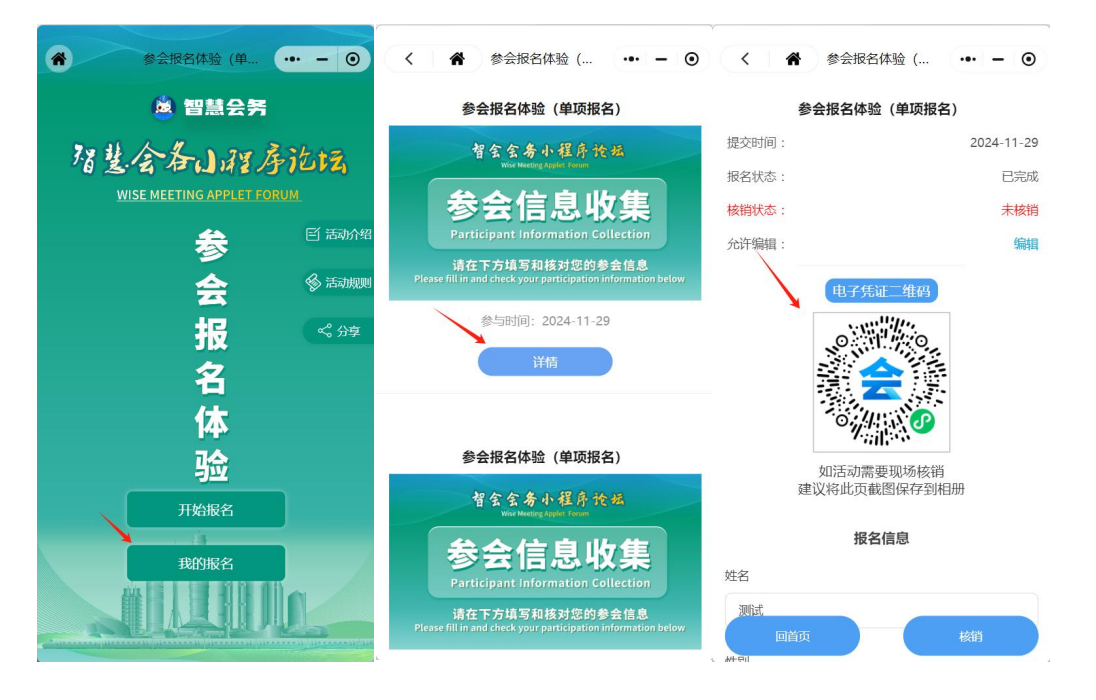

2 只设置了报名信息页的情况:

报名参与者在小程序首页点击报名板块,进入收集信息页,点击**我的报名**,进入报名结果页, 点击**详细**即可查看核销码。如下图所示:

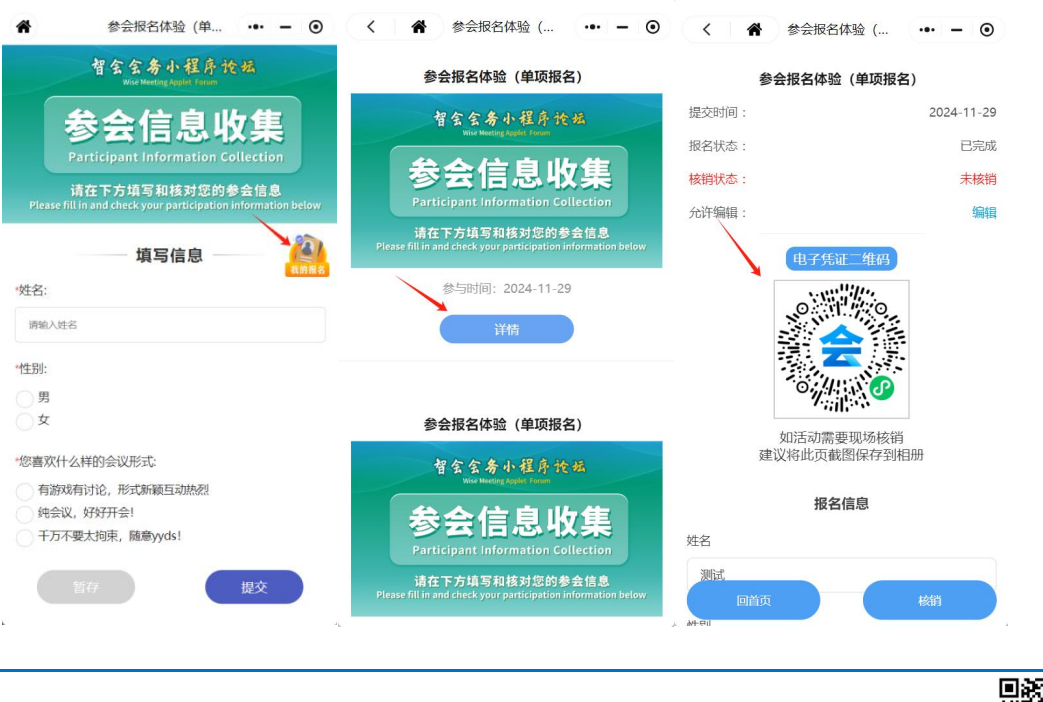

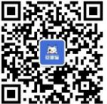

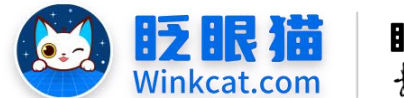

眨眼猫(北京)科技有限公司 教 智 化 传 倦 平 台

(三)如何在现场核销参与者的核销码?

1 参与者抵达现场后出示二维码,工作人员使用微信扫一扫输入核销码登录核销平台。如下 图所示:

|        | .ul 🗢 🔟 | 17 | 7:04            | † C |
|--------|---------|----|-----------------|-----|
| [报名)   | ••• •   | *  | 参会报名体验(单项报名)    |     |
|        |         |    |                 |     |
|        |         |    |                 |     |
| 活动核销登陆 |         |    |                 |     |
| лхнты  |         |    | 报名沽动核销登陆        |     |
| 核销码    |         |    | ZhaYanMao2025jy |     |
|        |         |    |                 |     |
|        |         |    |                 |     |
|        |         |    | 登陆              |     |
|        |         |    |                 |     |

扫一扫进入登陆平台

输入核销码确认登录

2 进入核销页面后,可以在审参与者填写的信息,确认后点击**立即核销**。如下图所示:

| 17:05 🔐 🛠 🚳                        |       |            | •                |                | 60:1r  |
|------------------------------------|-------|------------|------------------|----------------|--------|
| 斧 参会报名体验(单项报名) ☆4.3 ④              |       | •••        | (单项报名)           | 参会报名体验         | *      |
| 参会报名体验(单项报名)                       |       |            | 2(单项报名)          | 参会报名体验         |        |
| 提交时间: 2024-11-29                   |       | 2024-11-29 |                  |                | 提交时间:  |
| 报名状态: 已完成                          |       | 已完成        |                  |                | 报名状态:  |
| 核销状态: 未核销                          |       | 未核销        |                  |                | 核销状态:  |
| 立即核销                               |       |            | <b>!示</b><br>\核销 | <b>提</b><br>私前 |        |
| 基本信息                               |       |            |                  |                | 姓毛     |
| 姓名                                 |       |            | 确定               | 取消             | meth   |
| 规证                                 |       |            |                  |                |        |
| 性别                                 |       |            |                  |                | 性别     |
| 男                                  |       |            |                  |                | 異      |
| 忽喜欢什么样的会议形式                        |       |            |                  | 的会议形式          | 您喜欢什么样 |
| 有游戏有讨论,形式新颖互动热烈                    |       |            | 至动热烈             | 讨论,形式新颖马       | 有游戏有诊  |
| 契碁会矣小程度句令门下廊此功能                    |       |            | 动能               | 原包含以下哪些        | 智慧会务小利 |
|                                    |       |            |                  |                | 视频直播   |
|                                    |       |            | -                |                |        |
| 点击立即核销                             |       |            | 确认               | 核销             |        |
| ① 公司网址<br>https://www.winkcat.com/ | - 4 - | ا<br>ا     | Ĵ 公⊅<br>€眼猫ĩ     | 众号<br>含方公?     | 众号     |

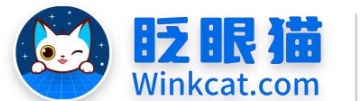

**眨眼猫(北京)科技有限公司** 款 贺 化 传 倦 平 台

3 当弹出核销成功的提示语时意味着己完成核销。此时我们可以点击页面左下角的继续扫码 核销,直接核销下位参与者的核销码。如下图所示:

| 17:05           |        |        | - I ? E    |  |  |  |
|-----------------|--------|--------|------------|--|--|--|
| *               | 参会报名体验 | (单项报名) | ••• •      |  |  |  |
|                 | 参会报名体验 | (单项报名) |            |  |  |  |
| 提交时间:           |        |        | 2024-11-29 |  |  |  |
| 报名状态:           |        |        | 已完成        |  |  |  |
| 核销状态:           |        |        | 已核销        |  |  |  |
|                 | 基本信息   |        |            |  |  |  |
| 姓名              |        |        |            |  |  |  |
| 测试              | ~      | /      |            |  |  |  |
| 性别              | 核销     | 成功     |            |  |  |  |
| 男               |        |        |            |  |  |  |
| 您喜欢什么样的会议形式     |        |        |            |  |  |  |
| 有游戏有讨论,形式新颖互动热烈 |        |        |            |  |  |  |
| 智慧会务小程序包含以下哪些功能 |        |        |            |  |  |  |
| 视频直播            |        |        |            |  |  |  |
| 您有什么想说的就说吧      |        |        |            |  |  |  |
| 继续扫             | 码核销    |        | 回首页        |  |  |  |

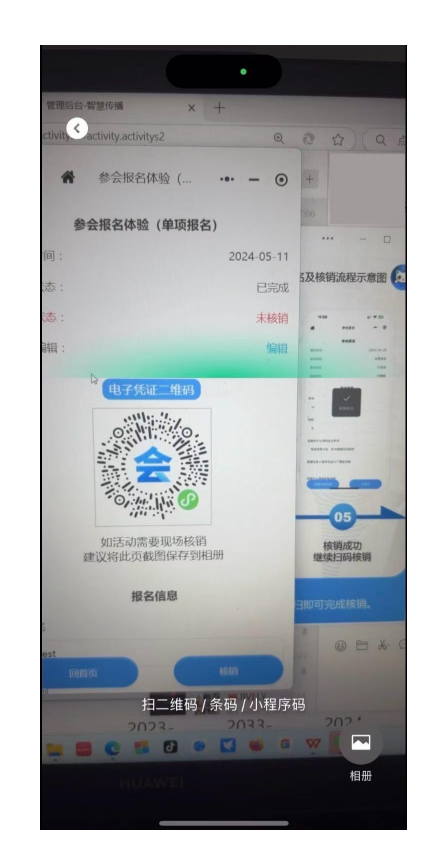

点击继续扫码核销

直接核销下一位参与者的核销码

以上就是线上报名与线下核销的方法。如果有任何问题,欢迎联络您的对接人员。 关注微信公众号: 眨眼猫、眨眼猫智慧会务、眨眼猫智慧导览,随时联系我们,并获 取我们的最新信息!

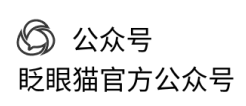

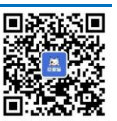